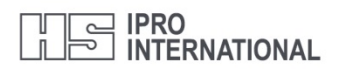

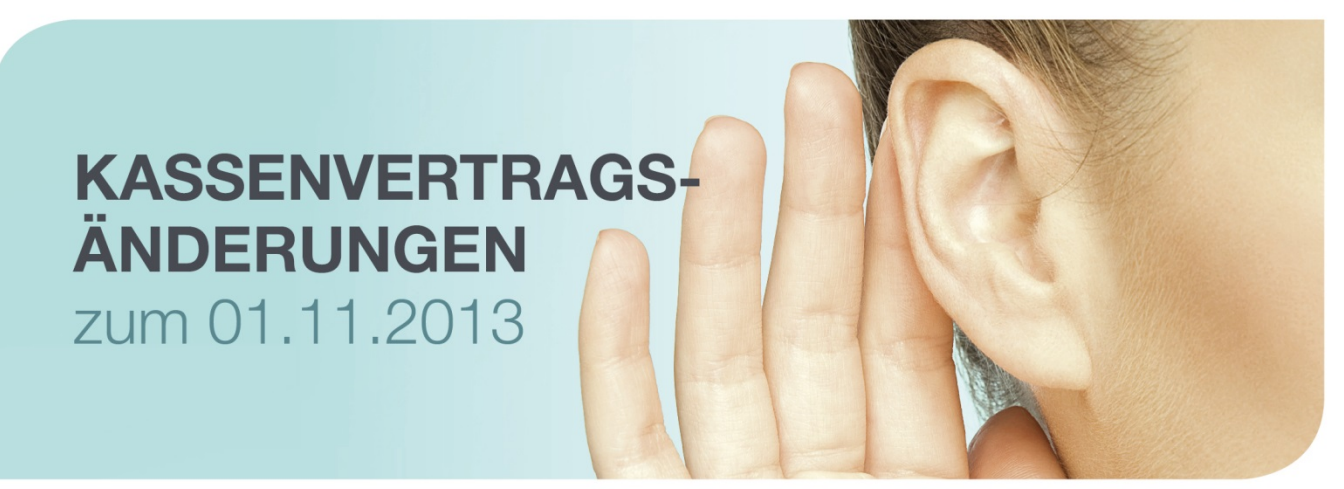

# Kassenvertragsänderungen zum 1. November 2013

Die neuen Kassenverträge haben zu umfangreichen Änderungen in der Programmversion, in den Krankenkassenpositionslisten und dem bundeseinheitlichen Dienstleistungskatalog geführt. Im Folgenden geben wir Ihnen einen Überblick über diese Änderungen und beschreiben die notwendigen Arbeitsschritte, damit Sie selbständig ändern können. Wir empfehlen die folgenden detaillierten Informationen zuerst aufmerksam durchzulesen, dann erst alles Schritt für Schritt umzusetzen. Danach können Sie die neuen Funktionen nutzen!

## Checkliste der Arbeitsschritte Einzelbetrieb:

#### - Wartung auf aktuelle winIPRO Version 7.4

- Aktuelle Daten vom winIPRO Onlinedatenservice einspielen
  - Krankenkassenpositionsliste
  - Bundeslandeinheitlicher Dienstleistungskatalog
  - Hörgeräteherstellerkataloge
  - Formulare
- Krankenkassenstammdaten anpassen
- Tarifregion-Einstellung überprüfen

## Checkliste der Arbeitsschritte filialvernetzter Betriebe:

- Wartung auf aktuelle winIPRO Version 7.4

- Aktuelle Daten vom winIPRO Onlinedatenservice einspielen
  - Krankenkassenpositionsliste
    - Jede Filiale
  - Bundeslandeinheitlichen Dienstleistungskatalog
     Zentrale verteilt, bei Rechte auf Artikelstammdaten + Schnelleingabeliste
     Jede Filiale, wenn nicht vernetzt
  - Hörgeräteherstellerkataloge Zentrale verteilt, bei Rechte auf Artikelstammdaten Jede Filiale, wenn nicht vernetzt
  - Formulare
- Jede Filiale – Krankenkassenstammdaten anpassen
- Zentrale verteilt, bei Rechte auf Krankenkassenstammdaten
- Jede Filiale, wenn nicht vernetzt
- Tarifregion-Einstellung überprüfen
- Jede Filiale

# Wartung auf aktuelle winIPRO Version 7.4

Um alle für die Kassenvertragsänderung notwendigen Programmänderungen durchführen zu können, führen Sie bitte zunächst eine Online-Wartung durch, um die aktuelle winIPRO Version 7.4 auf Ihrer Anlage einzuspielen. Die Anpassung der winIPRO Version 7.3 folgt in den nächsten Tagen. Um zu prüfen, welche Version Sie einsetzen, gehen Sie bitte über die *Systemübersicht-Hilfe-Über IPRO*, in der Zeile *winIPRO sehen Sie die Versionsnummer.* 

Im Filialbetrieb ist es wichtig, dass alle Filialen die Voraussetzungen erfüllen und alle Betriebe umgestellt werden können.

Die Umstellung auf die winIPRO Version 7.4 stellt höhere Anforderungen an Ihr Windows Betriebssystem. Bitte prüfen Sie anhand der folgenden Liste, ob winIPRO 7.4 zu Ihrem Betriebssystem kompatibel ist. Wenn Sie hierbei Hilfe benötigen, wenden Sie sich bitte an Ihren IPRO-Berater oder den IPRO-Support.

| Desktop-Betriebssysteme                | wintPRO Version          | Server-Betriebssysteme   | winIPRO Version          |  |  |
|----------------------------------------|--------------------------|--------------------------|--------------------------|--|--|
| Windows 95<br>Windows 98<br>Windows ME | werden nicht unterstützt | Windows NT Server 4.0    | bis winiPRO V. 7.2       |  |  |
| Windows NT 4.0                         | bis winIPRO V. 7.2       |                          |                          |  |  |
| Windows 2000                           | bis winiPRO V. 7.3       | a second second          | and the second second    |  |  |
|                                        | a bis winIDPO V 7.3      | Windows 2000 Server      | bis winIPRO V. 7.3       |  |  |
| Windows XP bis SP 2                    | bis winiPRO V. 7.3       | Windows 2003 Server      | bis win PRO V. 7.3       |  |  |
| Windows XP SP 3                        | Alle aktuellen Versionen | Windows 2003 Server SP 2 | Alle aktuellen Versionen |  |  |
| Windows Vista                          | Alle aktuellen Versionen | Windows 2003 R2          | Alle aktuellen Versionen |  |  |
| Windows 7                              | 949 - 2010/2011 - S      | Windows Server 2008      | Alle aktuellen Versionen |  |  |
| 32 und 64 Bit Alle                     | Alle aktuellen Versionen | Windows Server 2008 R2   | Alle aktuellen Versionen |  |  |
| Windows 8<br>32 und 64 Bit             | Alle aktuellen Versionen | Windows Server 2012      | Alle aktuellen Versionen |  |  |

Die rot markierten Versionen werden von Microsoft nicht mehr unterstützt.

Die gelb markierten Versionen werden von Microsoft nur noch im "Extended Support" unterstützt.

Um ganz sicher zu sein, welche Betriebssysteme in Ihrem Netzwerk vorhanden sind, öffnen Sie in der winIPRO Systemübersicht über den Menüeintrag System > Stammdaten > Arbeitsplätze die Übersicht der Arbeitsplätze. Um zu sehen, welches Betriebssystem der jeweilige Arbeitsplatz hat, fügen Sie die Spalte Betriebssystem ein.

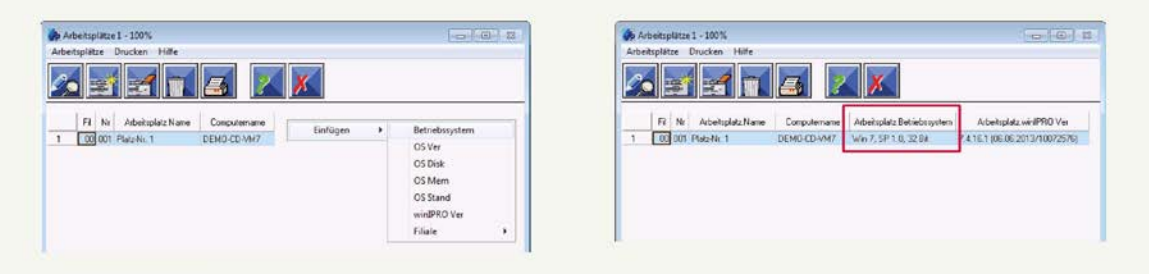

#### Damit die Wartungseinspielung problemlos abläuft, beachten Sie bitte diese Hinweise!

- Erstellen Sie unbedingt vor der Wartungseinspielung eine Datensicherung. Beenden Sie *winIPRO* auf allen Arbeitsplätzen.
- Achten Sie darauf, dass Sie die Wartung nur während der Geschäftszeit der Hotline einspielen. Sie erreichen uns von Montag bis Freitag zwischen 8.30 und 18.30 Uhr unter der Telefonnummer 07152-9 33 33 9 oder der Faxline 07152-9 33 33 0. Auch per E-Mail sind wir erreichbar unter: hotline@ipro.de.
- Wenn Sie alle Punkte beachtet haben, starten Sie *winIPRO* an der Wartungs-Workstation. Klicken Sie bitte in der *winIPRO* Systemübersicht auf das Menü *System* und dort auf den Befehl *Wartung*. In dem Wartungsfenster, dass sich daraufhin öffnet, klicken Sie auf den Knopf *Wartung Online per Internet* und starten damit die Wartungseinspielung.
- Nach Abschluss der Wartung werden die aktuellen Versionsdaten per Online-Verbindung an IPRO gesendet.
- Fahren Sie bitte den Computer und alle Arbeitsplätze im Netzwerk herunter und starten dann wieder neu.

#### Krankenkassenpositionsliste einspielen

Zum Einspielen der aktuellen Krankenkassenpositionsliste gehen Sie bitte über die Systemübersicht-Online-Datenservice (Weltkugel)-Kassentarife und wählen Sie sich das passende Bundesland aus, markieren die Liste und klicken dann auf den Download-Button.

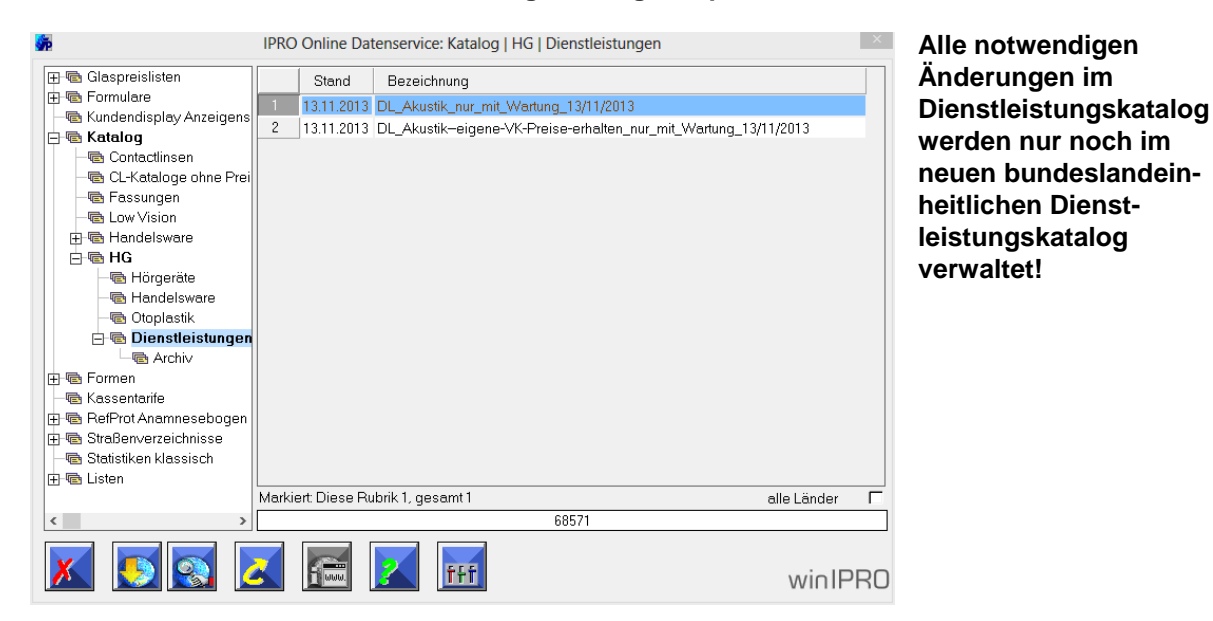

#### Bundeslandeinheitlichen Dienstleistungskatalog einspielen

Zum Einspielen des bundeslandeinheitlichen Dienstleistungskatalogs gehen Sie bitte über die *Systemübersicht-Online-Datenservice (Weltkugel)-Katalog-HG-Dienstleistungen* und markieren den Katalog und klicken dann auf den Download-Button.

| Glasspraislistan             |       |               |                      |             |   |
|------------------------------|-------|---------------|----------------------|-------------|---|
| Formulare                    |       | Stand         | Bezeichnung          |             |   |
| Kundendisplay Anzeigenscheme | 1     | 13.11.2013    | Audifon              |             |   |
| Katalog                      | 2     | 13.11.2013    | Audio-Service        |             |   |
| Contactlinsen                | 3     | 13.11.2013    | Bernafon             |             |   |
| n CL-Kataloge ohne Preise    | 4     | 13.11.2013    | Bernafon_mit-Bildern |             |   |
| 🗟 Fassungen                  | 5     | 13.11.2013    | HoerEx               |             |   |
| ங Low Vision                 | 6     | 13.11.2013    | Hoerluchs            |             |   |
| 🗟 Handelsware                | 7     | 13.11.2013    | Meditrend            |             |   |
| n HG                         | 8     | 13.11.2013    | Oticon               |             |   |
| 🖻 🖷 Hörgeräte                | 9     | 13.11.2013    | Oticon_mit-Bildern   |             |   |
|                              | 10    | 13.11.2013    | Phonak               |             |   |
| - Carlo Sware                | 11    | 13.11.2013    | Phonak_mit-Bildern   |             |   |
| Utoplastik                   | 12    | 13.11.2013    | Resound              |             |   |
| Formen                       | 13    | 13.11.2013    | Siemens              |             |   |
| Kassentarife                 | 14    | 13.11.2013    | Widex                |             |   |
| RefProt Anamnesebogen        | 15    | 13.11.2013    | Widex_mit-Bildern    |             |   |
| Straßenverzeichnisse         |       |               |                      |             |   |
| Statistiken klassisch        |       |               |                      |             |   |
| Listen                       |       |               |                      |             |   |
|                              | Marki | ert: Diese Ru | ıbrik 0, gesamt 0    | alle Länder | Г |
| < >                          |       |               | 68347                |             |   |
| 💌 💽 💽 🚺                      |       | <b>WUU</b>    |                      | winIP       | R |

#### Hörgeräteherstellerkataloge mit alter/neuer Katalognummer einspielen

In den Hörgeräteherstellerkatalogen werden nach und nach bei allen Lieferanten die alte Katalognummer und die neue Katalognummer eingepflegt. Bei einigen Katalogen ist dies bereits geschehen, diese finden sie unter Katalog-HG-Hörgerät. Bei anderen Herstellern fehlen uns noch die Informationen, diese befinden sich im Unterbaum Katalog-HG-Hörgeräte-Alte Katalognummer. Sobald uns hier die neuen Katalognummern auch zur Verfügung stehen, werden Sie aktualisiert und befinden

sich dann auch eine Ebene höher. Zum Einspielen der Hörgeräteherstellerkataloge markieren Sie den Katalog und klicken dann auf den Download-Button und nehmen die Artikel auf.

# Formulare einspielen

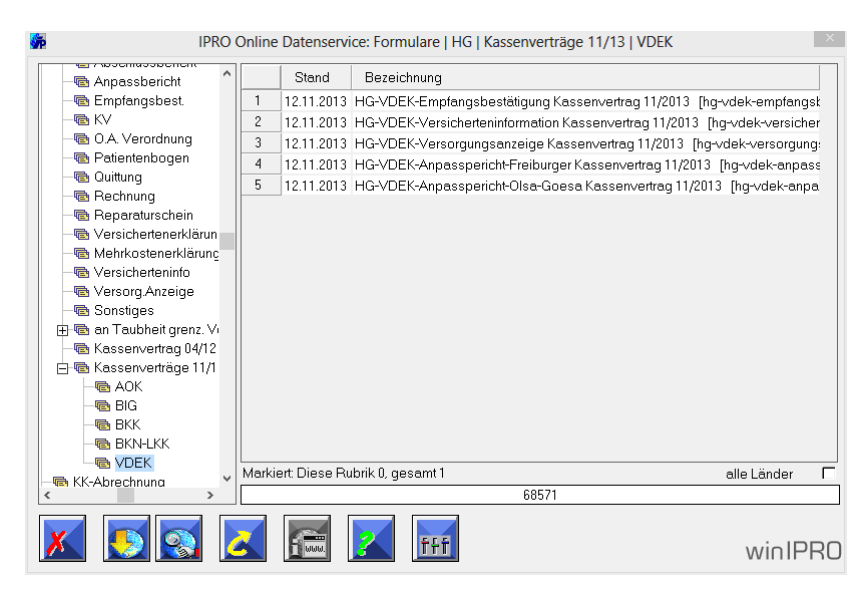

Mit den neuen Krankenkassenverträgen wurden auch neue Formulare eingeführt. Diese Formulare finden Sie im *Online-Datenservice* im Bereich *Formulare-HG-Kassenverträge* 11/13-*Krankenkassenname.* 

#### Sonderfall VdEK-Anpassberichte

Die zwei unterschiedlichen Anpassberichte finden Sie im Unterverzeichnis *VdEK*. Bitte beachten Sie, dass Sie auf der zweiten Seite (momentan) in der Spalte Eigenanteilsfrei bitte handschriftlich ein *Ja* oder *Nein* einsetzen.

#### Krankenkassenstammdaten anpassen

Alle bis jetzt vorliegenden Verträge sind erfreulicherweise bundeseinheitlich. Die Reparaturpreise werden nicht mehr gesplittet abgerechnet. Dies wird vom Programm automatisch berücksichtigt. Zur richtigen Ermittlung der Kassenpositionen und Werte sind die Einträge zu den Listen und der Kassenart in den Krankenkassenstammdaten wichtig.

Einen schnellen Überblick erhalten Sie, wenn Sie in den Krankenkassenstammdaten (Systemübersicht-System-Stammdaten-Krankenkassen-Krankenkassen) die Spalten Liste, Liste Kinder und Kassenart einfügen. Dazu klicken Sie mit der rechten Maustaste in die Überschriftenzeile klicken und aus dem Kontextmenü Einfügen und dann die gewünschte Spalte wählen. Durch Anklicken der Spaltenüberschrift können Sie sich die Übersicht sortieren.

| <b>š</b> ř |         |                      |           |     |       |      |               |   |                    | Kran       | ke |
|------------|---------|----------------------|-----------|-----|-------|------|---------------|---|--------------------|------------|----|
| Kranke     | enkasse | Drucken Hilfe        |           |     |       |      |               |   |                    |            |    |
| <b>/</b> > |         |                      | X         |     |       |      |               |   |                    |            |    |
|            | Nr      | Kasse.Name           | IK-Nummer | Nr  | Liste | List | <b>5</b> . 4. |   |                    |            |    |
| 1          | 001     | AOK Landesverband    | 105313145 | 000 | 01    |      | Einfügen      | • | Name2              |            |    |
| 2          | 002     | AOK Rheinland-Pfalz  | 107310373 | 000 | 01    |      | Löschen       |   | ID                 |            |    |
| 3          | 003     | AOK Saarland         | 109319309 | 000 | 01    |      | Eigenschaften | • | Adresse            | · •        |    |
| 4          | 010     | AOK Thüringen        | 105998018 | 000 | 01    | 10   |               |   | Kto                |            |    |
| 5          | 011     | AOK Sonstige         | 10        | 001 | 01    | 10   |               |   | VKNR               |            |    |
| 6          | 012     | GEK Schwäbisch Gmünd | 104940005 | 007 | 02    | 11   |               |   | Kassenart          |            |    |
| 7          | 013     | BEK Wuppertal        | 104942519 | 003 | 02    | 11   |               |   | Privatkasse        |            |    |
| 8          | 029     |                      | 10        | 000 | 06    | 15   |               |   | Abrechnung Optik   | - <b>F</b> |    |
| 9          | 030     | BKK Bundesbahn       | 109938503 | 000 | 26    | 27   |               |   | Abrechnung Akustik | •          |    |
| 10         | 031     | Bundespost-BKK       | 109920810 | 008 | 26    | 27   |               |   |                    | _          | 8  |

# Die Kassenverträge im Einzelnen

# AOK

Der neu veröffentlichte AOK-Vertrag beinhaltet Änderungen in der Erwachsenenversorgung, die bisherigen WHO4-Verträge und die bundeslandspezifischen Kinderverträge bleiben bestehen.

Bitte prüfen Sie, ob die Listeneinträge richtig sind: Liste = 1 und Liste Kinder = 10, Kassenart = AOK.

**Sonderfall Kinderverträge:** Laut Auskunft der Bundesinnung laufen diese unter anderem auch im Bereich der AOKs auf Landesebene weiter wie bisher. Die alten Reparaturpreislisten finden keine Anwendung. Entweder es bestehen mit den AOKs Verträge, in denen jährliche Servicepauschalen vereinbart sind oder es sind im Einzelfall Kostenvoranschläge einzureichen. Unklar und nicht beantwortet ist bis heute die Zuschlagsregelung in Bremen und Rheinland-Pfalz. Hier wird auf den Vertragspreis (Festbetrag) ein Zuschlag bei der Kinderversorgung gezahlt. Ob dies nun auf den bisherigen oder auf den neuen Werten zu erfolgen hat, darüber konnten wir bisher keine Antwort erhalten. Von der Bundesinnung wurde die Auskunft erteilt, es momentan bei der alten

# BKK

Der neu veröffentlichte BKK-Vertrag beinhaltet Änderungen in der Erwachsenenversorgung, zudem die WHO4-Vereinbarung und die Kinderversorgung. Bitte prüfen Sie, ob die Listeneinträge richtig sind: Liste = 26 und Liste Kinder = 27, Kassenart = BKK.

# Bundesknappschaft BKN und Landwirtschaftliche Kassen LKK

Regelung zu belassen, bis es für diesen Bereich neue Verträge gibt.

Der neu veröffentlichte BKN-LKK-Vertrag beinhaltet Änderungen in der Erwachsenenversorgung, zudem die WHO4-Vereinbarung und die Kinderversorgung. Bitte prüfen Sie, ob die Listeneinträge richtig sind, Bundesknappschaft: Liste = 19 und Liste Kinder = 20, Kassenart = BKN. Landwirtschaftliche Kassen: Liste = 24 und Liste Kinder = 25, Kassenart = LKK.

# VdEK

Der neu veröffentlichte VdEK-Vertrag beinhaltet Änderungen in der Erwachsenenversorgung. Die bisherigen WHO4-Verträge bleiben noch bestehen und neue Kinderverträge wurden für Dezember 2013 angekündigt. Bitte prüfen Sie, ob die Listeneinträge richtig sind, Liste = 2 und Liste Kinder = 11, Ausnahme sind die TK und HEK, hier haben die Kinder den Listeneintrag = 15! Die Kassenart ist aber immer = EK.

# Sonderfall VdEK

Die VdEK-Kassen verlangen (als einzige Kasse bisher) bei der elektronischen Abrechnung die Übersendung von Nettopreisen. Dies erfordert eine Programmänderung in den Tiefen der Krankenkassenabrechnung, die wir in den nächsten Tagen nachreichen werden. Sie erhalten einen weiteren Newsletter von uns, wenn diese Programmänderung online geht.

### BIG

Der neu veröffentlichte BIG-Vertrag beinhaltet Änderungen in der Erwachsenenversorgung, zudem die WHO4-Vereinbarung und die Kinderversorgung

| Krankenkasse ändern                                                                                    | Daten für elektronische Abrechnung                                                                                                    |
|----------------------------------------------------------------------------------------------------|----------------------------------------------------------------------------------------------------|
| Kasse         4         BIG           Kassen-ID         10         3501080           Namen Zusatz      | Abrechnungsdaten Optik         Kostenträger       000       Keine         Daten-Annahme-Stelle       024       Syntela GmbH         Versand-Stelle       000       Keine         Papier-Annahme-Stelle       024       Syntela GmbH         KVA Stelle       000       Keine         Vertrags-Nummer 1       Vertrags-Nummer 3         Vertrags-Nummer 2       Vertrags-Nummer 4          |
| Telefax Letzte Abrechnung TTT.MM.JJJ. VKNR Kontonummer Liste 21 Kassenart Keine Angabe   Private Kasse | Abrechnungsdaten Akustik         Kostenträger       000         Daten-Annahme-Stelle       024         Syntela GmbH         Versand-Stelle       000         Kvä Stelle HG       000         Vertrags-Art       Vertrags-Nr         Vertrags-Art       Vertrags-Nr         Festbetrag       94200         Kindervertrag (alt)       94202         ArbeitsPositionen       Keine Pauschale |
|                                                                                                    |                                                                                                    |

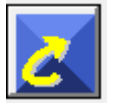

Bitte prüfen Sie, ob die Listeneinträge richtig sind, Liste = 21 und Liste Kinder = 22. Die Kassenart ist = Keine Angabe. Klicken Sie nun auf den Button *Weiteres*.

**Sonderfall Tarifkennzeichen:** Bei der BIG-Krankenkasse müssen die Tarifkennzeichen einmal manuell eingetragen werden.

Bitte klicken Sie auf die entsprechenden Zeilen und tragen ein:

Festbetrag = 94200, Kindervertrag (alt) = 94202, Reparaturen Kinder = 94202, Reparaturen = 94204, Reparaturpauschale = 94200, KV ohne Festbetrag = 94200, Versorgung WHO4 = 94203 (ganz nach unten scrollen)

|                   | Fili            | iale bearbeiten    |              |
|-------------------|-----------------|--------------------|--------------|
| Allgemein Bankver | bindung Verschi | edenes Text Logo   | Gruppen FIBU |
| übergeordnete F   | iliale          |                    |              |
|                   |                 | 🛛 lokele Filiale   |              |
|                   |                 | Zenhele            |              |
|                   |                 | Franchise-Betrie   | eb           |
| Filiale-eMail     |                 | filialvernetzung@m | iail.de      |
| Land              |                 | D                  |              |
| Region            |                 | Baden-Württember   | rg 💌         |
| Tarifregion       |                 | Baden-Württember   | rg 💌         |
| IKZ Optik IK      | Z HG            | 330991002          | 310678543    |
| Ust-Ident-Nr.     |                 | DE 241 335 467     |              |
| Abr.ID Optik Al   | or.ID Akustik   |                    |              |
| No. SIRET         |                 |                    |              |
|                   |                 |                    |              |
| X                 |                 |                    |              |

#### Tarifregion-Einstellung überprüfen

Damit die Ermittlung der Krankenkassenpositionen, Tarifkennzeichen und Dienstleistungskatalogartikel richtig funktioniert, muss die Tarifregion richtig eingestellt sein. Bitte prüfen Sie über *System-Stammdaten-Filialen-Auswahl Filiale-Reiter Verschiedenes* die richtige Tarifregion. Insbesondere in NRW wählen Sie bitte wahlweise in der Zeile Tarifregion Nordrhein oder Westfalen-Lippe, in Berlin wählen Sie bitte die Tarifregion Berlin (gesamt) aus.

# Die Neuerungen in der Auftragseingabe

Zunächst eine kurze Aufstellung der abrechenbaren Krankenkassenpositionsnummern/ Katalognummern:

| Kasse       | Regelversorgung                                                                                                    | Abschlag<br>Beidseitig                                                                                                    | Reparatur-<br>Servicepauschale                                                                                                    | Otoplastik                                                                                                    |
|-------------|----------------------------------------------------------------------------------------------------|----------------------------------------------------------------------------------------------------|----------------------------------------------------------------------------------------------------|----------------------------------------------------------------------------------------------------|
| ВКК         | 13.20.01.nnnn<br>13.20.02.nnnn<br>13.20.03.nnnn<br>13.20.05.nnnn<br>13.20.10.nnnn<br>13.20.12.nnnn<br>13.20.13.nnnn<br>Kinder:<br>13.nn.nn.nnnn | 13.99.99.1002<br>13.99.99.1003<br>13.99.99.1004<br>13.99.99.1005<br>13.99.99.1006<br>13.99.99.1007<br>13.99.99.1008<br>Kinder kein<br>Abschlag! | 13.99.99.9499<br>Erwachsene<br>13.99.99.9499<br>Erwachsene<br>13.99.99.9499<br>Erwachsene<br>13.99.99.9499<br>Erwachsene<br>13.99.99.9499<br>Erwachsene<br>13.99.99.9499<br>Erwachsene<br>13.99.99.9499<br>Erwachsene<br>13.00.99.9513<br>Kinder | 13.20.09.nnnn<br>13.20.09.nnnn<br>13.20.09.nnnn<br>13.20.09.nnnn<br>13.20.09.nnnn<br>13.20.09.nnnn<br>im HG-Preis enthalten |
| AOK         | 13.20.10.nnnn<br>13.20.12.nnnn<br>Kinder wie in alten<br>Verträgen                                                                              | 13.99.99.1007<br>13.99.99.1007                                                                                                    | 13.99.99.9499<br>13.99.99.9499<br>+13. 00.99.9907<br>Hessen CROS                                                                                                    | 13.20.09.nnnn<br>13.20.09.nnnn                                                                                              |
| BIG         | 13.20.10.nnnn<br>13.20.12.nnnn<br>Kinder<br>13.20.10.nnnn<br>13.20.12.nnnn                                                                      | 13.99.99.1007<br>13.99.99.1007<br>Kinder kein<br>Abschlag!                                                                                      | 13.99.99.9499<br>13.99.99.9499<br>13.00.99.9513<br>13.00.99.9520 ab<br>18 Jahre, wenn die<br>Versorgung als<br>Kind erfolgte                                                                                                    | 13.20.09.nnnn<br>13.20.09.nnnn<br>im HG-Preis enthalten                                                                     |
| BKN/<br>LKK | 13.20.10.nnnn<br>13.20.12.nnnn<br>Kinder:<br>13.20.10.nnnn<br>13.20.12.nnnn                                                                     | 13.99.99.1007<br>13.99.99.1007<br>Kinder kein<br>Abschlag                                                                                       | 13.99.99.9520<br>13.99.99.9520<br>13.99.99.9510 0-8<br>Jahre<br>13.99.99.9511 9-<br>17 Jahre                                                                                                    | 13.20.09.9900<br>13.20.09.9900<br>im HG-Preis enthalten                                                                     |
| VdEK        | 13.20.10.nnnn<br>13.20.12.nnnn<br>Kinder ab<br>Dezember 13 neu                                                                                  | 13.99.99.1007<br>13.99.99.1007                                                                                                    | 13.00.20.0003<br>binaural 1. Gerät<br>13.00.20.0002<br>binaural 2. Gerät<br>13.00.20.0003<br>monaural                                                                                                    | 13.20.09.nnnn                                                                                                    |

| Kasse       | WHO4                                            | Abschlag<br>Beidseitig                          | Reparatur-<br>Servicepauschale                  | Otoplastik                                      |
|-------------|-------------------------------------------------|-------------------------------------------------|-------------------------------------------------|-------------------------------------------------|
| ВКК         | 13.20.10.nnnn<br>inkl. Otoplastik               | 13.99.99.1006                                   | 13.99.99.9499                                   | Im HG-Preis enthalten                           |
| AOK         | 13.20.10.nnnn<br>13.20.03.nnnn<br>13.20.13.nnnn | 13.99.99.1006<br>13.99.99.1006<br>13.99.99.1006 | 13.00.99.9531<br>13.00.99.9531<br>13.00.99.9531 | 13.20.09.nnnn<br>13.20.09.nnnn<br>13.20.09.nnnn |
| BIG         | 13.20.10.nnnn                                   | 13.99.99.1006                                   | 13.99.99.9599                                   | 13.20.09.nnnn                                   |
| BKN/<br>LKK | 13.20.10.nnnn                                   | 13.99.99.1007                                   | 13.99.99.9520                                   | 13.20.09.9900                                   |
| VdEK        | 13.20.03.nnnn<br>13.20.13.nnnn                  | 13.99.99.1006<br>13.99.99.1006                  | 13.99.99.9499<br>13.99.99.9499                  | 13.20.09.nnnn<br>13.20.09.nnnn                  |

#### Was passiert nun bei der Auftragseingabe?

In der Auftragseingabe unterscheiden wir bei der Ermittlung der Krankenkassenpositionen zwei Fälle im Bezug auf die Katalognummer. Dies gilt nur bei Aufträgen, die mit einer der Kassen abgerechnet werden sollen, die einen neuen Vertrag veröffentlicht haben.

### Fall 1: Es liegt bereits ein neuer Herstellerkatalog vor, der die neue Katalognummer beinhaltet

| HG Verkauf / Amelie Aabbé Mitarbeite |           |               |            |  |  |
|--------------------------------------|-----------|---------------|------------|--|--|
| Hörgeräte                            | Rechts    |               |            |  |  |
| Seriennummei                         | AUS-HDO   | -6718         |            |  |  |
| Hersteller                           | AUS 🖂     | Audio Service | e GmbH     |  |  |
| Bezeichnung                          | MAGIXX 16 | Magixx 16 XS  |            |  |  |
| Farbe                                | BRONZE    | bronze        |            |  |  |
| Typ/Nr/Batt.                         | HdO       | 13.20.03.0724 | 312        |  |  |
| Seriennummei                         | AUS-HDO   | -6718         |            |  |  |
| Preis                                | 3221,00   | €             |            |  |  |
| Garantie/Mon.                        |           | Hst.          | 30.06.2015 |  |  |

Die Auftragseingabe erfolgt wie gewohnt. In der Anpassung tragen Sie die Seriennummer der gewählten Geräte ein.

Sobald Sie das Fenster *Hörgeräte-Anpassung* verlassen, wird im HG-Verkauf die Katalognummer in die 13.20.12.nnnn verändert und die richtige Kassenleistung gezogen.

| HG Verkauf                                                                                                    | Amelie Aabbé                                                                                                    |
|----------------------------------------------------------------------------------------------------|----------------------------------------------------------------------------------------------------|
| Amelie Aabbé       VerordDat.       11.11.2013         AOK Landesverband       Mitgli       AnpDatum       11.11.2013         Auftragsdatum       11.11.2013       Verordner       001         Filiale       00       Mitarbeiter       001       Fröhlich, A.         Auftragsnr.       116057       Typ       Auftragsart       HG Verkauf         Aktion       Verset in theme       Aktion       Aktion | ? HG Vorgänge       E Dokumente       ? NOAH-Daten         ▲ Vorgang       +         11.11.2013       1         2 Fröhlich, A,       -         - Otoplastikanpa       1         1 Fröhlich, A,       KAnpassung                                                                                                    |
| AUS-HDD-6718<br>Magixx 16 XS bronze<br>13.20.12.0068<br>312                                                                                                    | Alle         R         L         Beidseitig         Seitenneutral           Alle         R         L         Beidseitig         Seitenneutral           Alle         Wert         KPos         Kasseni         Zuzahlung           • HG rechts         3221,00         1320.12         700,00         2521,00           • Oto. Rechts         0,00         1320.09.0001         33,50         -33,50           • Reparaturpauschale         150,00         -33.33.3439         150,00         0,000 |

#### Fall 2: Es liegt noch kein neuer Herstellerkatalog vor, der die neue Katalognummer beinhaltet

Auch hier beginnt die Auftragseingabe wie gewohnt. In der Anpassung tragen Sie zunächst die Seriennummer der Geräte ein. Um die neue Katalognummer manuell einzutragen, klicken Sie in die Zeile mit der (alten) Katalognummer und überschreiben Sie diese mit der neuen Katalognummer.

| HG Verkauf / A | melie Aabb  | Dé            | Mitarbeiter  |
|----------------|-------------|---------------|--------------|
| Hörgeräte      | Rechts      |               |              |
| Seriennumme    | r WID1234   |               |              |
| Hersteller     | WID 🖂       | Widex micro-  | -technic Gmk |
| Bezeichnung    | AIKIA AK-CI | Aikia AK-CIC  |              |
| Farbe          | BEIGE       | beige         |              |
| Typ/Nr/Batt.   | ldO         | 13.20.12.3585 | 5 10         |
| Seriennumme    | WID1234     |               |              |
| Preis          | 2365,00     | €             |              |
| Garantie/Mon.  | 24          | Hst.          |              |

**Tipp:** Manuelle Änderungen der Katalognummer im Auftrag werden nicht im Artikelstamm gespeichert.

| R WID1234                                 | K Anpassung        |                    |                   |         |           |
|-------------------------------------------|--------------------|--------------------|-------------------|---------|-----------|
| Aikia AK-CIC beige<br>13.20.12.3585<br>10 | Alle R L Beids     | eitig Seit<br>Wert | enneutral<br>KPos | Kassenl | Zuzahlung |
| R 24 Monate                               | HG rechts          | 2365,00            | 13.20.12          | 700,00  | 1665,00   |
|                                           | Oto. Rechts        | 0,00               | 13.20.09.0001     | 33,50   | -33,50    |
|                                           | Reparaturpauschale | 150,00             |                   | 150,00  | 0,00      |

Wenn Sie nun das Fenster *Hörgeräte-Anpassung* verlassen, werden automatisch die richtigen Krankenkassenpositionen und Werte ermittelt.

Falls Sie keine neue Katalognummer eintragen, werden in der Preisübersicht die (alten) Preise (falls in Ausnahmefällen noch bezahlt wird) oder keine Preise angezeigt. Dann gehen Sie bitte wieder in das *Hörgeräte-Anpassfenster* zurück und tragen die Katalognummer nach. Dazu klicken Sie in die Zeile mit der (alten) Katalognummer und überschreiben Sie diese mit der neuen Katalognummer.

|                         |            |       |             |          |                |         | 100,00         | 100,00      |   |
|-------------------------|------------|-------|-------------|----------|----------------|---------|----------------|-------------|---|
| 0                       |            |       |             |          |                |         |                |             |   |
| HG Verkauf / Amelie Aab | bé         | _     | Mitarbeiter |          |                |         |                |             |   |
| Hörgeräte Rechts        |            |       |             |          |                |         |                |             |   |
| Seriennummer WID1234    | 1          |       |             |          |                |         |                |             |   |
| Hersteller WID 🖂        | Widex mid  | cro-t | echnic Gmł  |          |                |         |                |             |   |
| Bezeichnung AIKIA AK-C  | Aikia AK-( | CIC   |             |          |                | _       |                |             |   |
| Alle R L Beids          | eitig Seit | enn   | eutral      |          |                |         |                |             |   |
|                         | Wert       |       | Kon Ka      | aaaal    | Zuzahluna      |         |                |             |   |
| HG rechts               | 2365.00    | 13.2  | Posi        | tionen e | ermitteln      |         |                |             |   |
| Oto. Rechts             | 0,00       | 13.2  | Кор         | eren de  | er Kassenleist | tungen  | in Privatpreis | e.          |   |
| Reparaturpauschale      | 150,00     | 99    | Löse        | hen alle | er Kassenpos   | itione  | n.             |             |   |
|                         |            |       | Кор         | eren de  | er Privatpreis | e in Ka | ssenleistunge  | n.          |   |
|                         |            |       | In P        | ivatprei | isen nur Zuza  | ahlung  | , Keine Kassen | leistungen. |   |
|                         |            |       | Kass        | enleistu | ungen in 'An   | rechnu  | ing Pauschale  | übernehmen. |   |
|                         |            |       |             |          |                | _       |                |             | _ |

In der Rechnungsübersicht erhalten Sie in der Spalte *KPos* mit einer roten Markierung den Hinweis, dass die Kassenpositionen neu ermittelt werden sollen. Dazu klicken Sie mit der rechten Maustaste in die Spaltenüberschrift *KPos* und wählen aus dem Kontextmenü *Positionen ermitteln*.

| R   | WID1234                                                    |                     |               |                  |            |     |                                          |                             |                   |                      |  |  |
|-----|------------------------------------------------------------|---------------------|---------------|------------------|------------|-----|------------------------------------------|-----------------------------|-------------------|----------------------|--|--|
| 🔊 ; | 13.20.12.3585<br>10<br>24 Monate                           | -                   |               | HG rechts        |            |     | Wert KPos<br>2365,00 <sup>13.20.12</sup> |                             | Kassenl<br>700,00 | Zuzahlung<br>1665,01 |  |  |
|     |                                                            |                     | Oto.     Repa | Rechts<br>raturp | s<br>ausch | ale | 0,00<br>150.00                           | 13.20.09.0001<br>99.99.9499 | 33,50<br>150.00   | -33,5(               |  |  |
| R   | <b>bachmaier</b><br>HdO CANAL<br>Bel.bohrung<br>BAKKE HORN | Otoplastikanpassung |               |                  |            |     | ,                                        |                             | ,                 |                      |  |  |

Die neuen Kassenpositionen und Werte werden nun ermittelt und können abgerechnet werden.

# TIPP

Wenn noch kein neuer Herstellerkatalog oder noch keine neue Katalognummer zu diesem Gerät vorliegt und Sie Informationen zur neuen Katalognummer suchen, schauen Sie auf der Seite *https://hilfsmittel.gkv-spitzenverband.de* nach. Wählen Sie *Hilfsmittelverzeichnis-Hörhilfen-Produktsuche*. Über Produktbezeichnung und Hersteller lassen sich neue Katalognummern finden.

# Fall 3: Der Auftrag wurde bereits angelegt und die neuen Preise müssen noch ermittelt werden

Bei den Aufträgen, die bereits angelegt wurden, aber nach den neuen Vertragswerten abgerechnet werden sollen, müssen noch die Katalognummern und somit die neuen Kassenwerte zugeordnet werden. Dazu gehen Sie bitte in den entsprechenden Auftrag. Sollte es via Katalogeinspielung bereits eine neue Katalognummer geben, erhalten Sie in der Rechnungsübersicht in der Spalte KPos mit einer roten Markierung den Hinweis, dass die Kassenpositionen neu ermittelt werden sollen. Dazu klicken Sie mit der rechten Maustaste in die Spaltenüberschrift KPos und wählen aus dem Kontextmenü *Positionen ermitteln*.

Sollte noch keine neue Katalognummer vorliegen, dann gehen Sie bitte wie oben beschrieben in das Fenster *Hörgeräteanpassung*, klicken in die Zeile *Katalognummer* und überschreiben die *alte Katalognummer*. In der Rechnungsübersicht erhalten Sie dann in der Spalte *KPos* mit einer roten Markierung den Hinweis, dass die Kassenpositionen neu ermittelt werden sollen. Dazu klicken Sie mit der rechten Maustaste in die Spaltenüberschrift *KPos* und wählen aus dem Kontextmenü *Positionen ermitteln*.

# Tipp: Abholdatum

Sollten Sie bereits ein Abholdatum eingetragen haben, wird das nach dem Neuermitteln der Krankenkassenpositionen entfernt. Dies muss dann erneut eingetragen werden.

# Audiologisches Vorgespräch

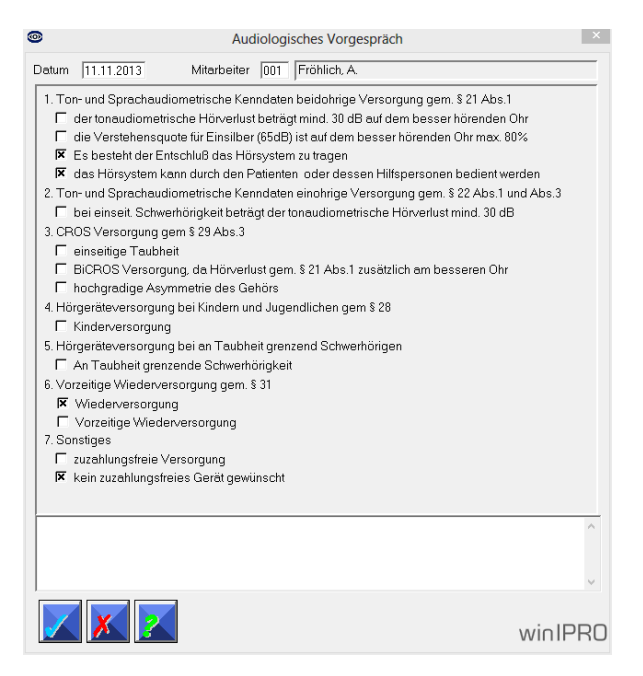

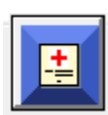

Wenn Sie den Button Verordnung (audiologisches Vorgespräch) anklicken, finden Sie unter dem Punkt 7 Sonstiges die neue Markierungsmöglichkeit: Kein zuzahlungsfreies Gerät gewünscht.

Diese Markierung regelt den Text in den Empfangsbestätigungen der neuen Verträge zur Mehrkostenregelung. Bei Geräten mit Zuzahlung markieren Sie bitte diesen Punkt.

# Der (neue) bundeseinheitliche Dienstleistungskatalog

Die meisten Anwender kennen bereits den bundeseinheitlichen Dienstleistungskatalog. Dieser wurde auch an die neuen Kassenverträge und Abrechnungsregeln angepasst. Mit der Schnelleingabelistefunktion und dem neuen bundesweit gültigen Dienstleistungskatalog ist es uns gelangen, alle Artikel in einem Katalog zusammenzufassen. Durch die Definition von Filterkriterien bei jedem relevanten Artikel konnten wir erreichen, dass Sie im Auftrag oder in der Reparatur nur noch die Artikel angezeigt bekommen, die in diesem speziellen Versorgungsfall auch anrechen- bzw. abrechenbar sind.

#### **Die Vorteile**

Alle Dienstleistungen/Krankenkassenartikel, die gesichert in diesem Fall abgerechnet werden können, werden automatisch vom Programm ermittelt und in den Auftrag gezogen. Dies sind zum Beispiel die Kinderversorgungen, Reparaturpauschalen, Servicepauschalen, WHO4-Pauschalen, Abschläge binaural.

Alle Artikel, die noch zusätzlich abgerechnet werden können, aber nicht müssen, werden in der Schnelleingabeliste aufgeführt.

#### Die Schnelleingabeliste im Auftrag

Im Auftrag erscheinen die Artikel der Schnelleingabeliste, wenn Sie in der Rechnungsübersicht auf eine Zeile mit der rechten Maustaste klicken und im Kontextmenü den Punkt *Schnellauswahl* anklicken. Die Artikel sind zur einfacheren Zuordnung in Gruppen eingeteilt. Sie können aber auch wie gewohnt über die Zoomfunktion angezeigt werden.

| Alle R L Beidseitig Seitenneutral  |      |         |                     |           |            |               |                     |           |     |    | _0                                  | NOAH Sitzungen |
|------------------------------------|------|---------|---------------------|-----------|------------|---------------|---------------------|-----------|-----|----|-------------------------------------|----------------|
|                                    |      | Wert    | KPos                | Kassenl   | Zu         | Zuzahlung     |                     |           |     |    | Hora Folgangen                      |                |
| HG rechts                          |      | 2365,00 | 13.20.12            | 700,00    |            | 1665,00       |                     |           |     |    |                                     |                |
| Oto. Rechts                        |      | 0,00    | 13.20.09.0001       | 33,50     |            | -33,50        |                     | 0 Digison |     |    |                                     |                |
| Reparaturpauschale                 |      | 150,00  | 99.99.9499          | 150,00    |            | 0,00          |                     | 93        |     |    |                                     |                |
|                                    | Hand |         | lsware neu eingeben |           |            |               |                     | 3         |     |    |                                     |                |
|                                    |      | Schnell | auswahl             |           | ۱.         | Otoplastik    |                     |           | ►   |    | Antiallerg. Beschichtung Otoplastik |                |
| Automatische Ermittlung<br>Ansicht |      |         |                     |           | Pauschalen |               |                     |           | . ► | Г  |                                     |                |
|                                    |      |         |                     |           |            | Privat        |                     |           | ►   | ι. |                                     |                |
|                                    |      |         |                     |           | +          | Rückvergütung |                     |           | ►   | Ŀ  |                                     |                |
| abgeh.                             |      |         |                     | Selbs     | stbeh.     |               | WHO4                |           |     | ►  | Ŀ                                   |                |
| bezahlt                            |      |         |                     | Kass      | enl        |               | Zubehör             |           |     | ►  | Ŀ                                   |                |
|                                    |      |         | Zuzał               | nlung     |            | BICROS - V    | gungen              |           | Ŀ   |    |                                     |                |
|                                    |      |         |                     | Zahlungen |            |               | CROS - Versorgungen |           |     |    | L                                   |                |
|                                    |      |         |                     |           | _          | Nachliefer    | ung                 |           | _   |    |                                     |                |

Fährt man mit der Maus (ohne Klicken) über die einzelnen Artikel in der Rechnungsübersicht oder in der Zoomfunktion, erscheint neben der Artikelbezeichnung auch der Inhalt der Kommentarspalte.

| Alle R L Beidseitig Seitenneutral     |           |
|---------------------------------------|-----------|
| Dienstleistung DIE Reparaturpauschale | Zuzahlung |
| • HC Reparaturpauschale AOK BKK       | 1665,00   |
| • Ot                                  | -33,50    |
| Reparaturpauschale 150,00             | 0,00      |

# Automatische Ermittlung ausschalten

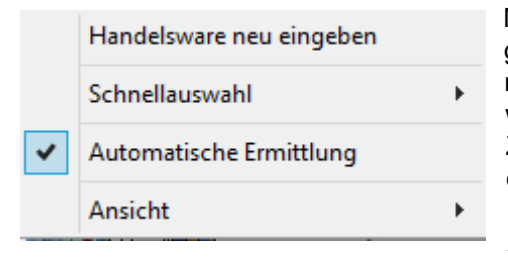

Möchten Sie einen Artikel, der automatisch in den Auftrag gezogen wurde, in diesem speziellen Fall nicht einfügen, muss die Funktion *Automatische Ermittlung* deaktiviert werden. Hierzu klicken Sie mit der rechten Maustaste in eine Zeile der Rechnungsübersicht und deaktivieren die Funktion durch Anklicken der Zeile *Automatische Ermittlung*. Der Haken vor der Zeile ist dann beim nächsten Aufruf in diesem Auftrag nicht mehr da und alle automatisch ermittelten Artikel können dann gelöscht werden.

Das Deaktivieren bezieht sich nur auf diesen einen Auftrag und ändert nichts an der allgemeinen Einstellung der Schnelleingabeliste.

# Schnelleingabeliste in der Akustik-Reparatur

Gerade in der Anlage von Reparaturen bringt die neue Funktion *Schnelleingabeliste* erhebliche Vorteile in der Übersichtlichkeit und der Bedienung. Alle Reparaturartikel werden nach *Kunde/Tarifregion/Kasse* gefiltert und angezeigt. Der Punkt *Anrechnung Pauschale* wird automatisch gezogen und die Anrechnung in die Pauschale wird automatisch ermittelt und im *Anpassfenster* angezeigt.

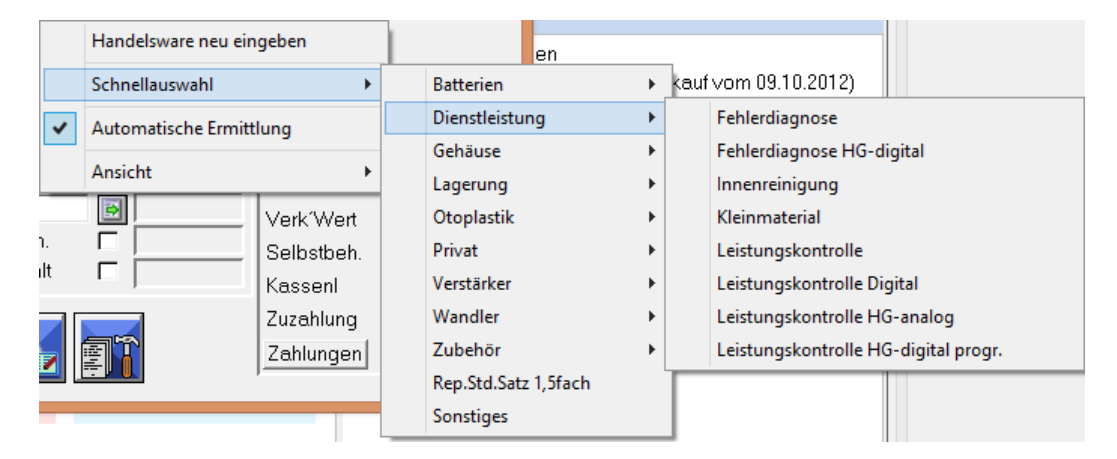

Voraussetzung zur richtigen Ermittlung der Pauschale ist, dass das zu reparierende Gerät im Verkaufsauftrag auf *abgeholt* und *verkauft* steht.

Zur einfacheren Strukturierung sind die Artikel in Gruppen zusammengefasst. Artikel ohne Krankenkassenwert finden Sie unter *Privat*.

Sollten Ihnen in der Liste Artikel fehlen, wenden Sie sich bitte an den IPRO-Support. Dabei ist es hilfreich, wenn Sie uns Tarifregion, Krankenkasse, Einstellung der Krankenkassenstammdaten mitteilen und uns beschreiben, welchen Artikel Sie in diesem Versorgungsfall mit welcher Position und Wert vermissen.